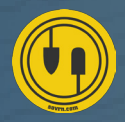

## **8** STEPS TO TRAFFICKING **THIRD-PARTY CREATIVES IN DFP**

If an advertiser or ad network sends you a piece of creative code (also known as an ad tag) that calls another ad server, you will need to traffic that creative as a "third-party creative".

The key to successfully serving third-party creatives and minimizing discrepancies is to make sure that you are properly inserting macros in the third-party code.

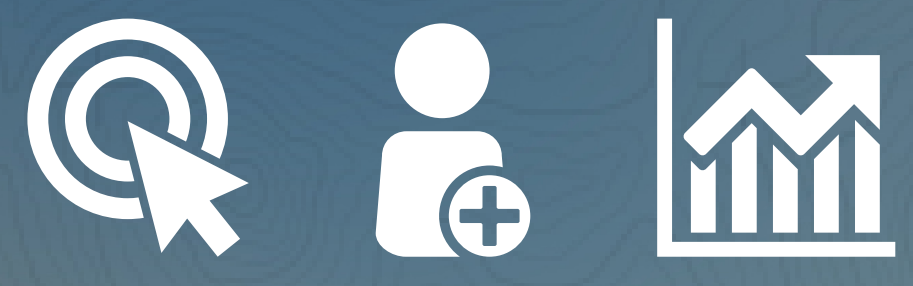

## To add a third-party creative to your network:

1 On the **Orders** tab, click **Creatives** in the left-hand navigation.

## Olick Add creatives.

**3** Begin typing to search for the advertiser whose creative you're adding. Each creative is associated with one advertiser.

**4** When you've found the right advertiser, click **Continue**.

## **G** Click **Third-party**.

6 Enter the name for your creative.

Paste the tags from a third-party ad server into the Code snippet field.
If DFP recognizes your creative, click Insert macros and DFP will automatically insert the appropriate macros into your code snippet.

→ If DFP doesn't recognize your creative, place your cursor within the code snippet where a macro should be placed, then click the corresponding button to insert the macro.
→ If there are no instructions in the ad tag for where the macros should go or you're not completely sure, it's best to reach out to the third party directly.

8 Select the target ad unit size where the creative should deliver.

\*\*\*\*It's important to note that sovrn ads will not appear in DFP when trying to preview. The tags must be live in order for you to see them.